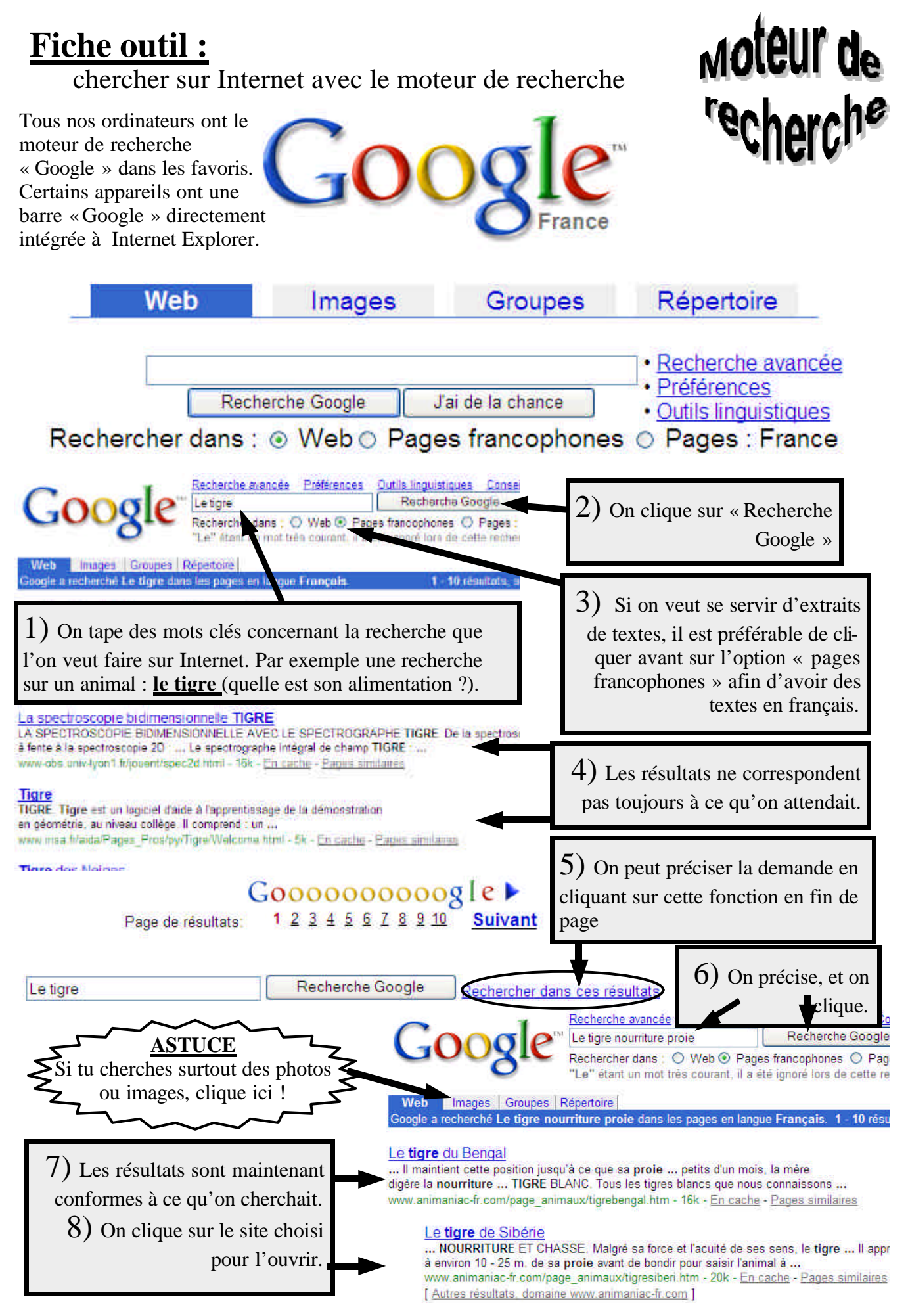

Guy Dauchat